## 图书馆多功能区网上预约操作说明

第一步:登录学校 OA 办公系统,进入"服务大厅",在"专题服务"区中找到"预约服务大厅"。

第二步:点击"预约大厅"进入"预约服务"页面。然后打开"图书馆 功能区使用预约"。

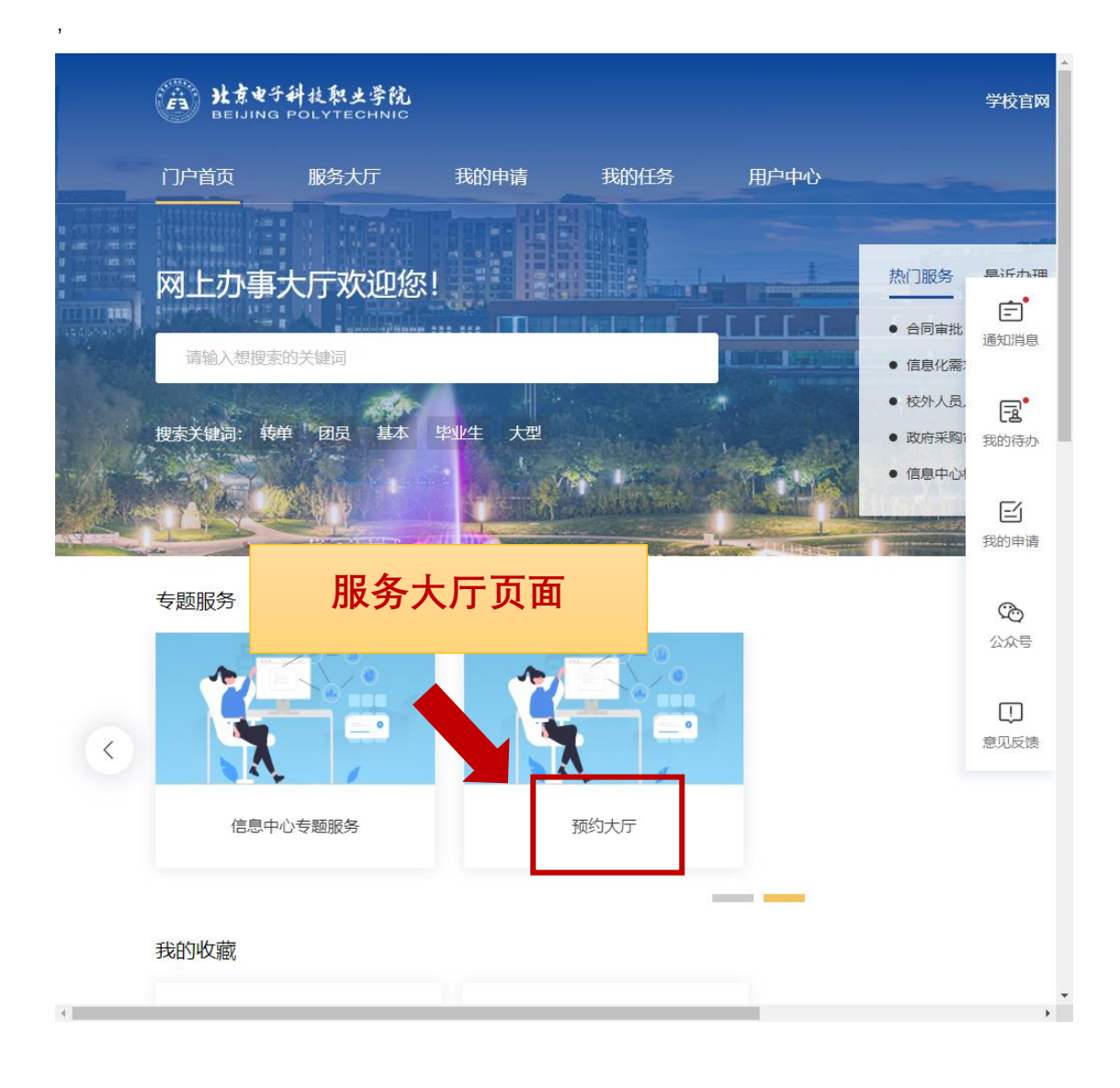

现已开通三个功能区在线预约功能——报告厅、校史馆和多媒体

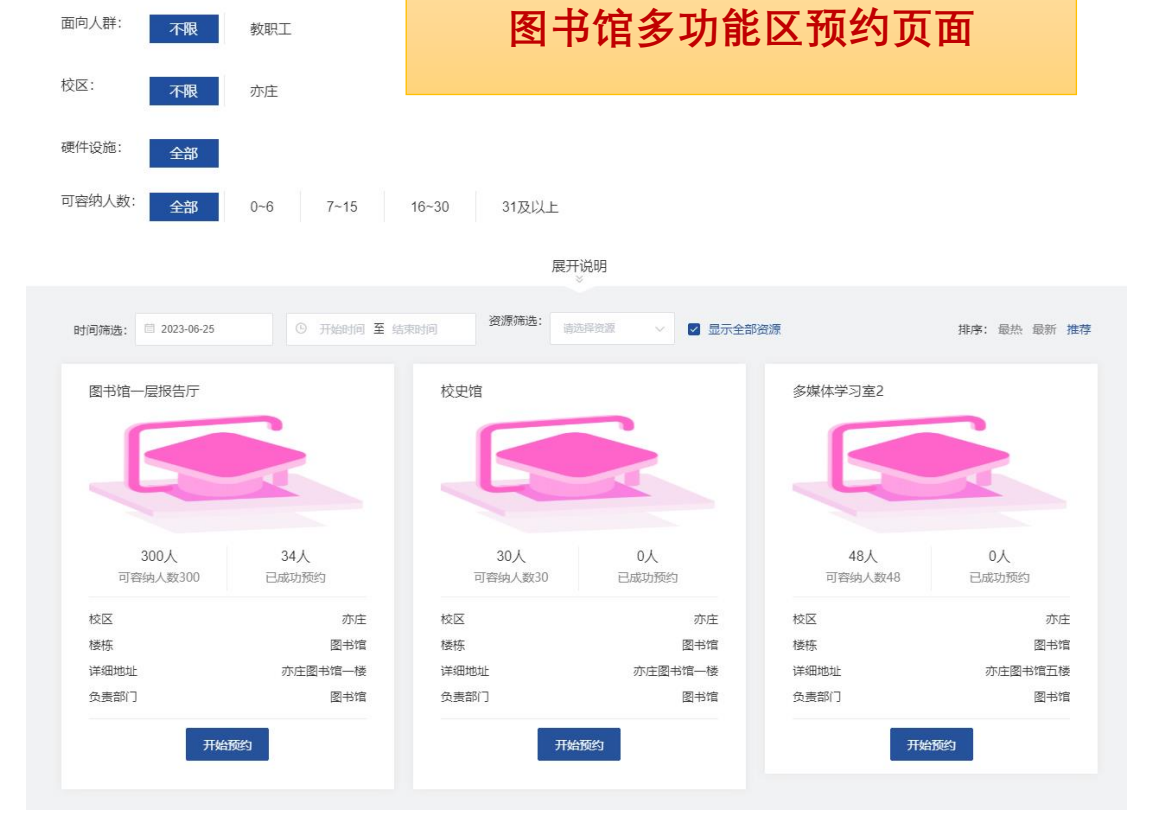

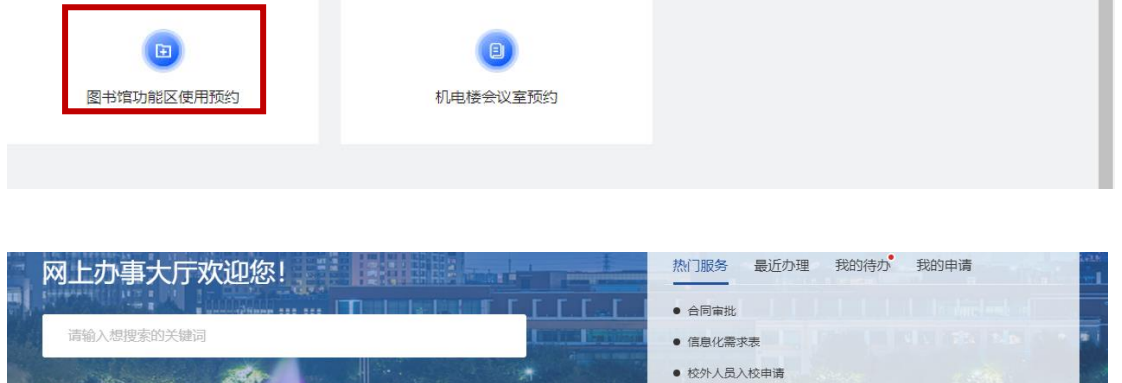

• 政府采购审批

• 信息中心校外用户相关服务申请

搜索关键词: 毕业生 转单

面向人群:

团员

惑

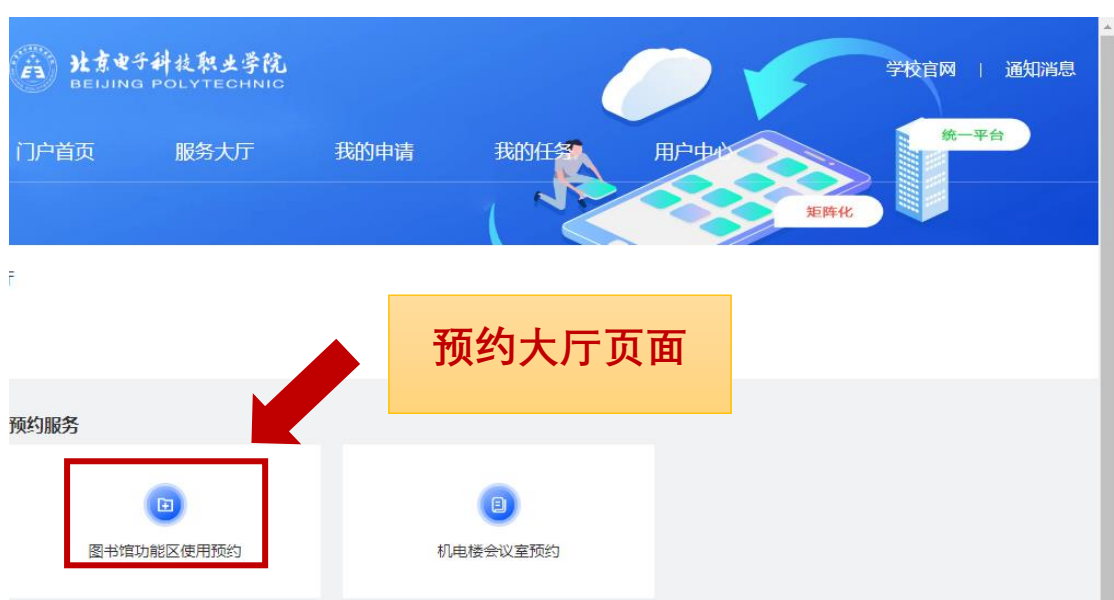

学习室,请根据需要进入相应功能区预约页面。

## 第三步: 预约图书馆多功能区

6、

每个多功能区的预约操作与流程相同,下面以预约报告厅为例, 简述操作流程。

1、进入报告厅预约页面,可以看到目前预约情况及报告厅基本信息。

2、根据安排,选择可预约的时间段,单击"可预约",相应时间段的"可预约"变为绿点白字"已选择"。

3、 然后点击右侧"确定预约"按钮。

4、 填写必要的预约信息后,单击右上角"正式提交"。

5、 进入审批环节,选择审批人,经过审批后完成预约。

| 预约人次: | 34人 浏览              | 人次: <b>120</b> 次 |            |        |        |      |        |       |      |    |
|-------|---------------------|------------------|------------|--------|--------|------|--------|-------|------|----|
| 始预约   |                     |                  |            |        |        |      |        | 已选择的预 | 颃约   |    |
| 批量选择  | 预约时段: 🗐             | 2023-06-26 -     | 2023-07-02 | Ŀ-     | 周当前周   | 周下一周 | ]      | 日期    | 时段   | 操作 |
|       |                     |                  |            |        |        |      |        | 智尢数据  |      |    |
|       | 1 『 本               | 5 毛弘             | 该特         |        | 周五     | 周六   | 周日     |       | 确定预约 |    |
| 上午    | 上、 <u></u> 」三<br>約满 | 可预约              | 「预約        | フレ 可預約 | 可预约    | 可预约  | 可预约    | _     |      |    |
| 下午    | 约满                  | 可预约              | 可预约        | 可预约    | 可预约    | 可预约  | 可预约    |       |      |    |
|       | -178//b             | 2125/2           | 可要約        |        | -T2540 | 可预约  | 21204b |       |      |    |

## 图书馆一层报告厅

| 已预约入次: <b>34</b> 人 浏览入次: <b>120</b> 次            |                      |                     |              |              |                     |                     |                     |    |            |           |         |  |  |
|--------------------------------------------------|----------------------|---------------------|--------------|--------------|---------------------|---------------------|---------------------|----|------------|-----------|---------|--|--|
| 开始预约                                             |                      |                     |              |              |                     |                     |                     |    |            | 已选择的预约    |         |  |  |
| 批量选择 預約时段: 🗐 2023-06-26 - 2023-07-02 上一周 当前周 下一周 |                      |                     |              |              |                     |                     |                     |    |            | 时段        | 操作      |  |  |
|                                                  | 06月26号<br><b>周</b> — | 06月27号<br>周二        | 06月28号<br>周三 | 06月29号<br>周四 | 06月30号<br><b>周五</b> | 07月01号<br><b>周六</b> | 07月02号<br><b>周日</b> |    | 2023-06-28 | 上午<br>碇预约 |         |  |  |
| <sup>⊥∓</sup> <b>2</b>                           | <sup>約満</sup>        | <sup>可预约</sup><br>又 |              | 可预约          | がお                  | 可预约                 | 可预约                 | 3  | 单击確        | 定         | <b></b> |  |  |
| 下午                                               | 、上して                 |                     | リロシート        | リーズ,         | オモ                  | 可预约                 | 可预约                 | Ŭ, | тцу        |           | 1821    |  |  |
| 晚上                                               | 可预约                  | 可预约                 | 可预约          | 可预约          | 可预约                 | 可预约                 | 可预约                 |    |            |           |         |  |  |
| ++-+-/                                           |                      |                     |              |              |                     |                     |                     |    |            |           |         |  |  |

正式提交 图书馆功能区使用预约表 查看 图书馆功能区使用预约表1 5、单击确定预约 图书馆功能区使用预约表 4、填写信息; "\*"为必填项 编号: 20230625--000003 申请人 T 9 职工号 110027 联系方式 \* 图书馆—层报告厅 预约功能区 预约人数 幣数输入框 功能区管理员 郝洪伟 \* 用途 请选择 \* 使用范围 请选择 \* 如果自带设备,需逭内供电,需要填写《报告厅设备用电负荷审批表》,还需要后勤 2018日市以前,市地コシマラ、1912 へ \* 火車批(网上填报故障报修),保卫处审批提供电气或消防检测报告) 请选择 是否自带设备 使用时间 2023-06-28 上午 备注 请输入内容 单位负责人意见 图书馆意见 说明: 1.图书馆为公共阅览服务区,请遵守图书馆相关管理规定,爱护图书馆设备设施、不大声喧哗,保持环境卫生,使用完后清扫垃圾

1.图书馆为公共间款服务区,请遣夺图书馆相关管理规定, 爱护图书馆设备设施、不大声喧哗, 保持环境卫生, 使用完后清扫垃 恢复原状, 如有影响功能区使用,或影响其他读者阅读, 图书馆有权制止并将中断该部门或人员对功能区的使用。

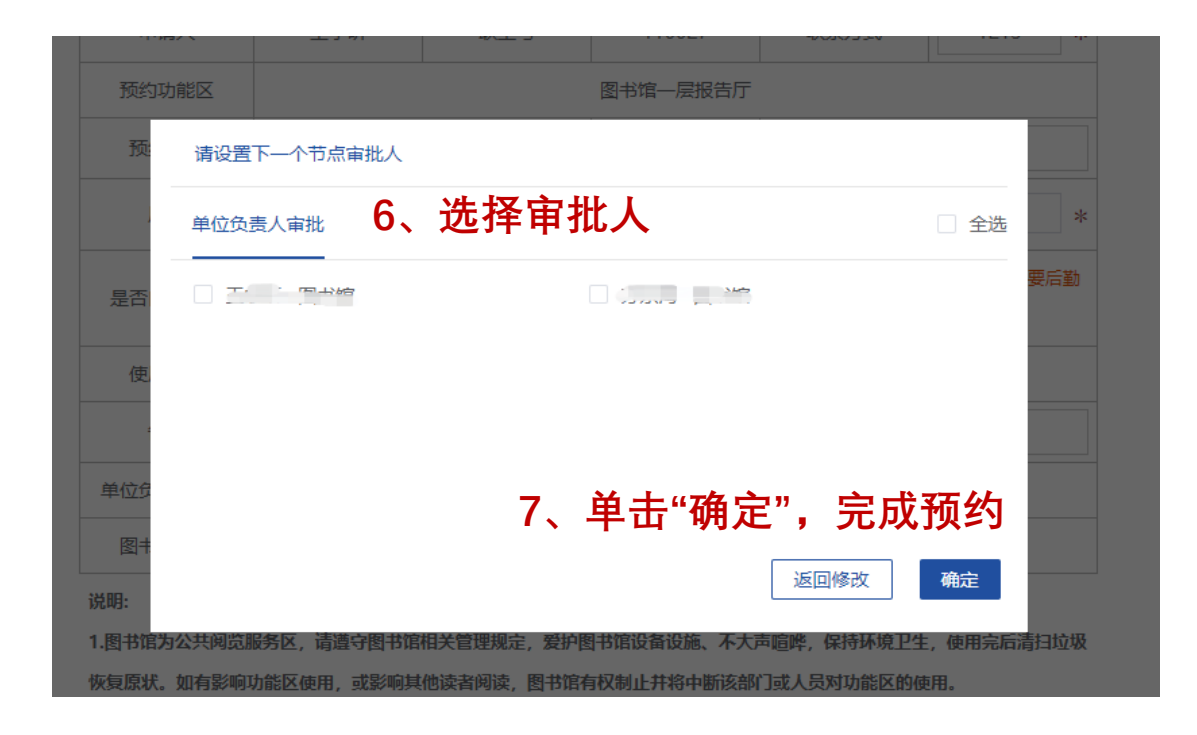

注: 预约成功后, 也可以在预约大厅里取消预约。